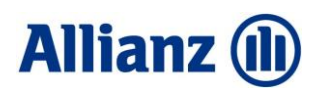

# Collection Online

#### Guide d'utilisation

Accessible depuis Allianz Trade Online, Collection Online est une plateforme vous donnant de la visibilité sur une partie des actions engagées par Allianz Trade pour le recouvrement de vos créances confiées.

Vous y trouverez, entre autres, les flux financiers et les démarches de recouvrement liés à vos dossiers ainsi qu'une messagerie pour échanger avec le juriste en charge du recouvrement

Janvier 2025

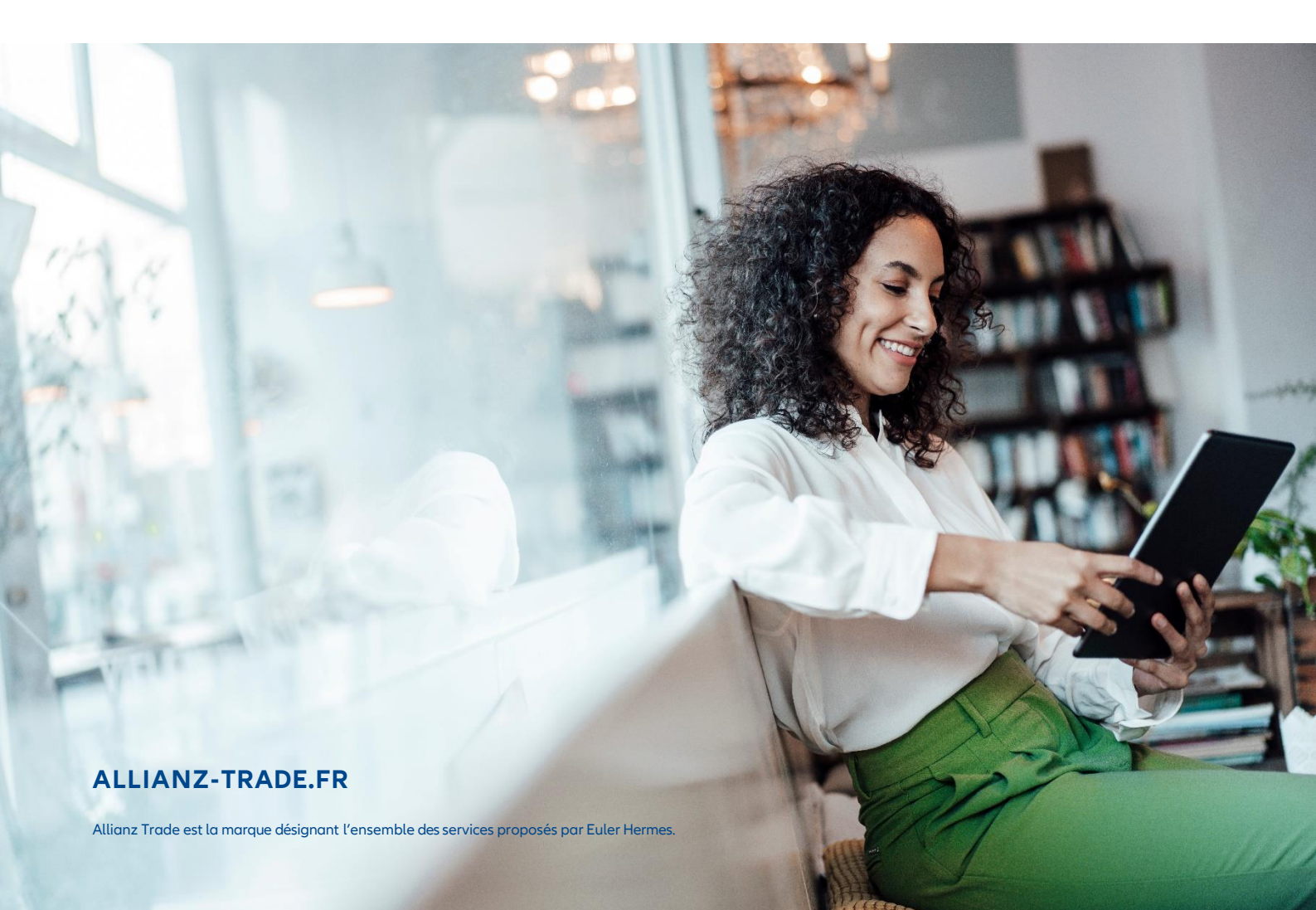

## Sommaire

- P.3 Accéder à Collection Online : plusieurs possibilités
- P.4 Page d'accueil Collection Online Sélectionner un dossier
- P.5 Consulter les dossiers récemment mis à jour Onglet « Dossier »
- P.6 Onglet « Chrono» Onglet « Nouveau message »
- P.7 Onglet « Messagerie » Onglet « Visualiser les encaissements »
- P.8 Onglet « Compte dossier » Onglet « Accord de paiement »
- P.9 Onglet « Télécharger » Onglet « Imprimer le dossier »
- P.10 Editions et téléchargements Les derniers encaissements

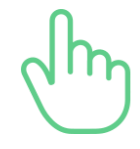

Cliquez sur le titre pour accéder directement à la thématique souhaitée.

## Accéder à Collection Online : plusieurs possibilités

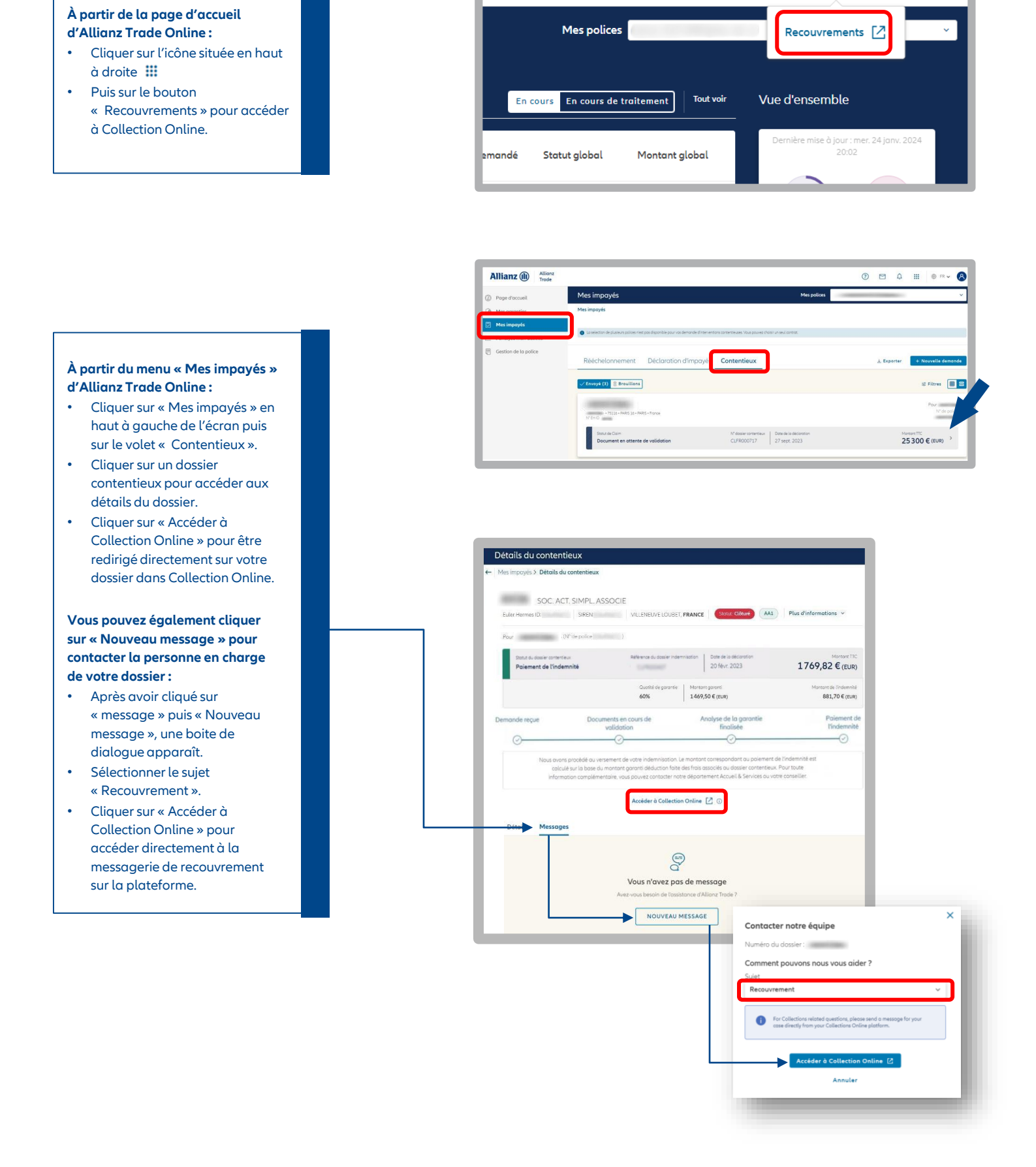

Û

?

 $\leq$ 

....

🌐 FR 🗸

8

#### Page d'accueil Collection Online

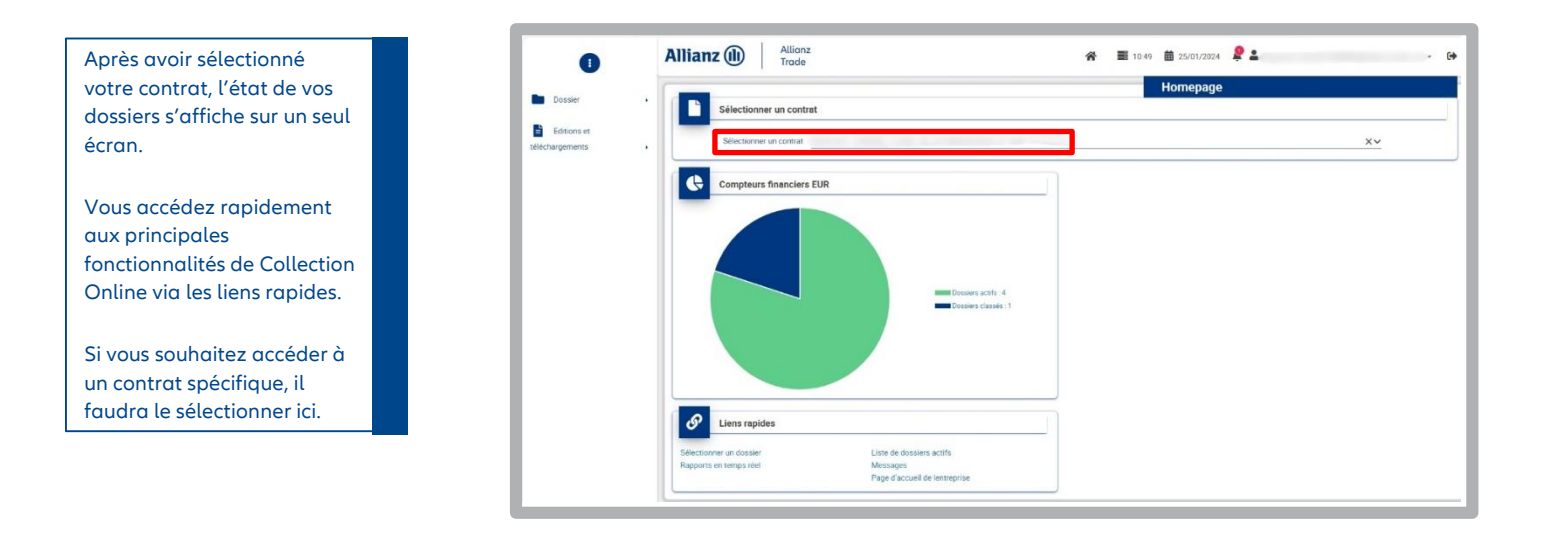

#### Sélectionner un dossier

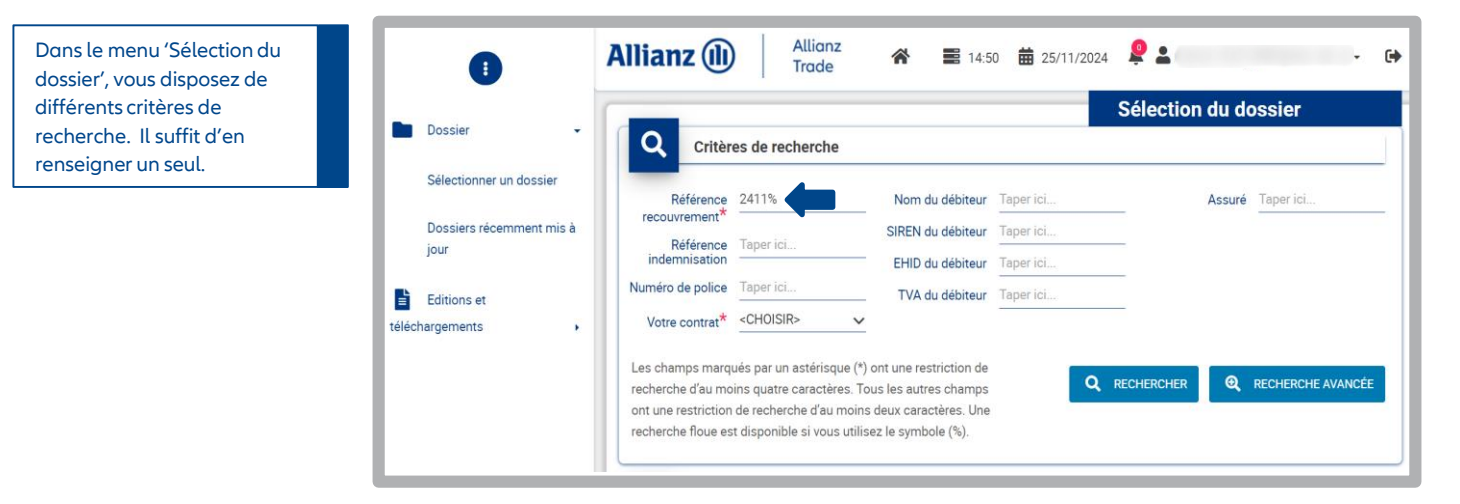

NB : Les champs affichant l'astérisque \* ne sont pas obligatoires ni bloquants pour vos recherches. Nous préconisons d'utiliser la Référence indemnisation que vous trouverez dans l'accusé de réception de la Demande d'Intervention Contentieuse. Il vous suffit de saisir les quatre premiers chiffres puis '%' pour afficher un dossier. Exemple : 2411% pour chercher la référence recouvrement 2411040234

Pour afficher tous les dossiers, cliquez sur 'Rechercher'.

#### Consulter les dossiers récemment mis à jour

| Pour consulter un dossier                         | 0                                | Allianz (II) Allianz<br>Trade                                                 | 😤 🧮 1052 🏛 25/01/2024 🙎 🚢 🔷 🗸 🕞   |
|---------------------------------------------------|----------------------------------|-------------------------------------------------------------------------------|-----------------------------------|
| récemment mis à jour,<br>cliquer sur l'onglet     | Dossier +                        | Filtrer                                                                       | Dossiers récemment mis à jour     |
| « Dossiers récemment mis                          | Sélectionner un dossier          | Référence Recouvrement Taper ici                                              | Nom du débiteur Taper ici         |
| à jour » puis filtrez les                         | Dossiers récemment mis à<br>jour | Votre référence Taper Ici                                                     | Référence indemnisation Taper ici |
| dossiers.                                         | Editions et                      | La recherche flexible d'information est disponible en utilisant le symbole %. | FUBR                              |
| A partir de ce menu, vous<br>pouvez consulter les |                                  |                                                                               |                                   |

NB : la recherche flexible d'information est aussi disponible en utilisant le symbole '%'.

Après avoir sélectionné un dossier via « Sélectionner un dossier » ou « Consulter les dossiers récemment mis à jour », vous retrouvez plusieurs onglets :

- Nouveau message

cours des dernières 48H.

- Messagerie
- Dossier
- Chrono
- Visualisation des encaissements
- Compte
- Accords de paiement
- Télécharger
- Impression du dossier

#### Onglet « Dossier »

| Après avoir sélectionné votre<br>dossier, vous êtes dirigé vers<br>l'onglet « Dossier ».                                                                        | Dessier     Selectorner un dosser | Allianz (i) Allionz<br>Trade<br>Nr. Messageri Stressgerie Compter<br>Caractéristiques du dossier | E 1651      B 26/02/202     Accord de paiement     Accord de paiement | ( <b>2</b> - 6+                 |
|----------------------------------------------------------------------------------------------------|-----------------------------------|--------------------------------------------------------------------------------------------------|-----------------------------------------------------------------------|---------------------------------|
| <ul> <li>Les caractéristiques du<br/>dossier         <ul> <li>(pour accéder à plus de<br/>détails, cliquez sur la</li> <li>flèche bleue)</li> </ul> </li> </ul> | por Editoris et téléchargements   | Reference Debieur                                                                                | Principal<br>40 800,00                                                | Type de contrat                 |
| <ul> <li>Les compteurs financiers<br/>du dossier</li> <li>Les données du débiteur</li> <li>Votre contact gestionnaire</li> </ul>                                |                                   | Montant tutal recoveré<br>22.689,00                                                              | 18                                                                    | irecourter<br>1111,00<br>Autres |

| Forme                                     | Adresse    | E-mail                   | Nom du contact          |
|-------------------------------------------|------------|--------------------------|-------------------------|
| Nom                                       |            | No. SIREN non disponible | Fonction non disponible |
|                                           | FRANCE     |                          |                         |
|                                           | Numéro de  |                          |                         |
|                                           | reseptione |                          |                         |
|                                           |            |                          |                         |
| <b></b>                                   |            |                          |                         |
|                                           |            |                          |                         |
| Contacts gestionnaire                     |            |                          |                         |
| Contacts gestionnaire                     |            |                          |                         |
| Nom                                       |            |                          |                         |
| Nom<br>Téléphone                          |            |                          |                         |
| Contacts gestionnaire                     |            |                          |                         |
| Nom<br>Téléphone                          |            |                          |                         |
| Nom<br>Téléphone<br>Email du gestionnaire |            |                          |                         |

#### Onglet « Chrono »

Allianz Trade 2 🛓 Allianz 🕕 **11:50 15/11/2024** ~ Une fois qu'un dossier spécifique a été sélectionné, Historique du dossier vous pourrez voir la liste des 🖉 Nv. Message Messagerie Dossier Chrono 🗉 Visu Enc. 🗈 Compte 🗸 Accord de paie nt 🛃 Télécharger 🔒 Imprimer dossier derniers évènements par ordre chronologique en Caractéristiques dossier allant sur l'onglet « Chrono » Débiteur Devise EUR Catégorie du ASSURE de ce dossier. Réf. dossier DOMFR-0000CLFR0... Client Créancier d'origine Utilisateur de EULER HERMES RE Créé le 05/09/2024 atut du dossier PRE-LEGAL/AMICA. Titulaire de la police Agence de ALLIANCE JURIS - S... Tous les évènements Reçu le 05/09/2024 Type du dossier non disponib ^ s'affichent par défaut en bas de page avant la sélection Q Recherche dans l'historique des filtres. Rechercher <CHOISIR> Type <CHOISIR> De Y Recherchez également des Action Recherche texte Montant De A évènements avec l'outil de recherche en fonction de la date, du montant, de l'action Eléments de l'historique et du type d'évènement. Montant Charge nent d'ir 15/11/2024 Message test Elément financier : 043-026351 INVOICE 1 933,79 30/06/2024 K d I D R

#### Onglet « Nouveau message »

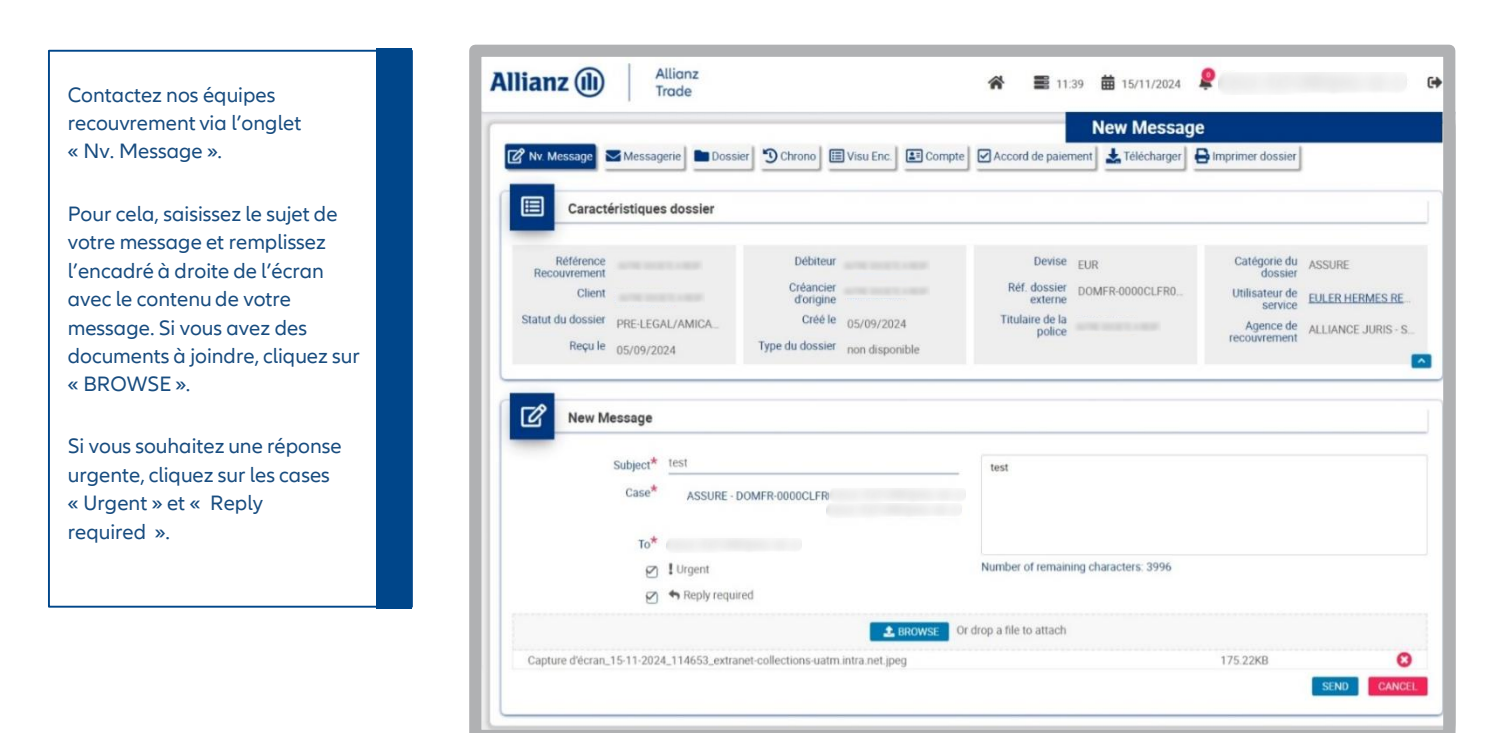

#### Onglet « Messagerie »

Dans l'onglet « Messagerie », Retrouvez l'ensemble des messages reçus ou envoyés à l'aide des filtres. Par exemple, pour consulter les messages reçus dans le menu déroulant « Search in », sélectionnez

- « Inbox ». A l'inverse, en sélectionnant
- « Outbox », consultez les messages envoyés.

Filtrez également votre recherche par date ou par mot clé. Une fois vos filtres définis, cliquez sur « SEARCH » pour finaliser votre recherche ou sur « RESET » pour effacer vos filtres.

Vous retrouverez également la liste de vos messages non-lus en cliquant sur la cloche en haut à droite de l'écran pour faire apparaître un menu (puis cliquez sur le chiffre pour accéder aux messages). Vous pouvez utiliser également l'option « Show unread » qui est sélectionnée par défaut lors de votre recherche.

|                                     |     |         |                    |       |        |        |          | Messages                                | Nombre de nouvelles notificatio | ns: 0     |
|-------------------------------------|-----|---------|--------------------|-------|--------|--------|----------|-----------------------------------------|---------------------------------|-----------|
| 🕜 Nv. Message 🔽 Messagerie 🖿 Dossie | r 9 | Chro    | no                 | Vis   | u Enc. | 1      | Compte   | Accord de paiement                      | Nombre de messages non lu       | us: 0     |
|                                     | _   |         |                    |       |        | _      |          |                                         | Créer un nouveau messag         | ge.       |
| E Caractéristiques dossier          |     |         |                    |       |        |        |          |                                         |                                 |           |
| Référence<br>Recouvrement           |     | D       | ébiteur            |       |        |        |          | Devise EUR                              | Catégorie du ASSURE             |           |
| Client                              |     | Cré     | eancier<br>origine |       |        |        |          | Réf. dossier<br>externe DOMFR-0000CLFR0 | Utilisateur de EULER HI         | ERMES F   |
| Statut du dossier PRE-LEGAL/AMICA   | <   | N       | ovembr             | e ~   | 2024   | ~      | >        | Titulaire de la police                  | Agence de ALLIANC               | E JURIS - |
| 05/09/2024                          | DI  | LU      | MA                 | ME    | JE     | VE     | SA       |                                         |                                 |           |
|                                     | 27  |         |                    |       |        | 1      | 2        |                                         |                                 |           |
| Inbox                               | 3   | 4       | 5                  | 6     | 7      | 8      | 9        |                                         |                                 |           |
|                                     | 10  | 11      | 12                 | 13    | 14     | 15     | 16       |                                         |                                 |           |
|                                     | 17  | 18      | 19                 | 20    | 21     | 22     | 23       |                                         | COMPOSE Q SEAL                  | RCH INBO  |
|                                     | 24  | 25      | 26                 | 27    | 28     | 29     | 30       |                                         |                                 |           |
| Search in Inbox 🗸                   | Da  | ate sta | arting f           | rom   | 15/1   | 1/2024 | 4        | Until To                                | Show unread                     |           |
| Search by To XV                     |     |         | F                  | ilter | Туре   | a key  | word and | press enter                             |                                 |           |

## Onglet « Visualiser les encaissements »

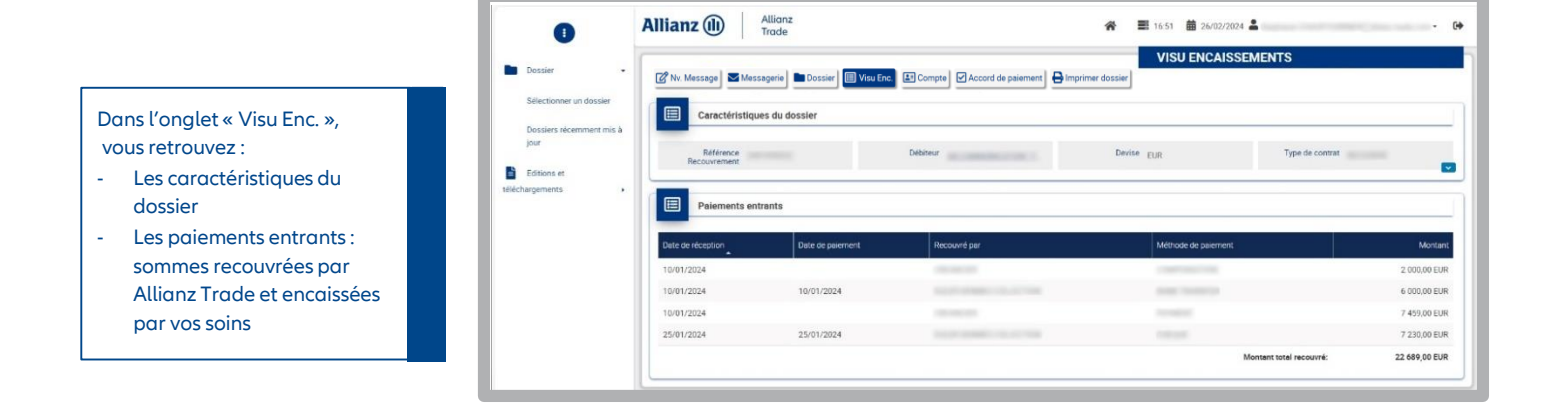

#### Onglet « Compte dossier »

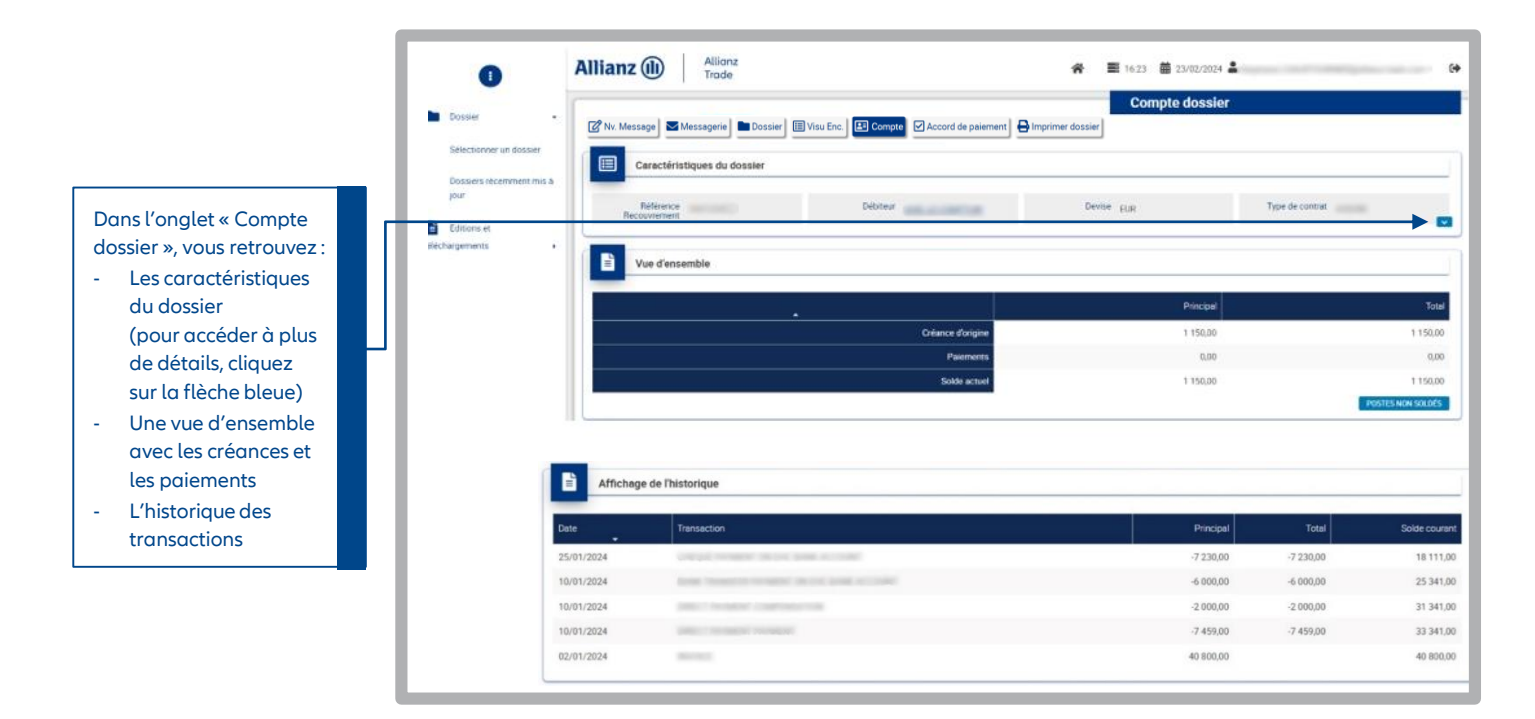

### Onglet « Accord de paiement »

Dans l'onglet « Accord de paiement », vous retrouvez les caractéristiques du dossier mais aussi des échéances de paiement, si celles-ci sont prévues.

|                                                                         | astenstit                                       | 1000 0000101                                       |                                                        |                                |                 |                        |                |
|-------------------------------------------------------------------------|-------------------------------------------------|----------------------------------------------------|--------------------------------------------------------|--------------------------------|-----------------|------------------------|----------------|
| Référence<br>Recouvreme                                                 | -                                               | Débit                                              | eur                                                    | Devise                         | EUR             | Catégorie d<br>dossie  | ASSURE         |
| nt                                                                      |                                                 | Créanc                                             | ier                                                    | Réf. dossier                   | DOMFR-0000      | Utilisateu             |                |
| Client                                                                  |                                                 | Créé                                               |                                                        | Titulaire de                   |                 | de servic              | eocerticit     |
| Statut du<br>dossier                                                    | PRE-LEGA                                        | L/ Turne                                           | du 0.0710/2024                                         | la police                      |                 | Agence d               | non disponible |
| Reçu le                                                                 | 30/10/20                                        | doss                                               | ier non disponible                                     |                                |                 |                        | t              |
| Cré                                                                     | éer un éc                                       | héancier avec de                                   | s échéances périod                                     | ques                           |                 |                        |                |
| Preneur<br>Solde du dos<br>9 641,36                                     | éer un éc                                       | héancier avec de                                   | s échéances périod                                     | ques                           |                 |                        |                |
| Preneur<br>Solde du dos<br>9 641,36                                     | éer un éc<br>sier<br>rsement                    | héancier avec de                                   | s échéances périod<br>Montant de Réchéance             | iques<br>Périodicité           | Nombre d'échéar | nces Méthod            | e de paiement  |
| Cre<br>Preneur<br>Solde du dos<br>9 641,36<br>Premier ve<br>1 27/11/202 | éer un éc<br>isier<br>rsement<br>24             | héancier avec de<br>Demier versement<br>27/02/2025 | s échéances périod<br>Montant de l'échéance<br>2.410,3 | Ques<br>Périodicité<br>MONTHLY | Nombre d'échéar | nces Méthod<br>4 CHEQU | e de paiement  |
| Cru<br>Preneur<br>Solde du dos<br>9 641,36<br>Premier ve<br>1 27/11/202 | éer un éc<br>sier<br>rsement<br>24<br>capitulat | héancier avec de<br>Derner versement<br>27/02/2025 | s échéances périod<br>Montant de Réchéance<br>2.410,3- | Ques Périodicité MONTHLY       | Nombre d'échéar | nces Méthod<br>4 CHEQU | e de paiernent |

8

## Onglet « Télécharger »

#### Dans l'onglet

« Télécharger », plusieurs options sont possibles :

- Télécharger les pièces jointes liées au dossier pour récupérer toutes les pièces chargées sur votre dossier.
- Télécharger les détails du dossier pour récupérer la liste des actions menées sur votre dossier.
- Télécharger les pièces jointes et les détails du dossier.

Une fois l'option voulue sélectionnée, cliquez sur le bouton « Téléchargement ».

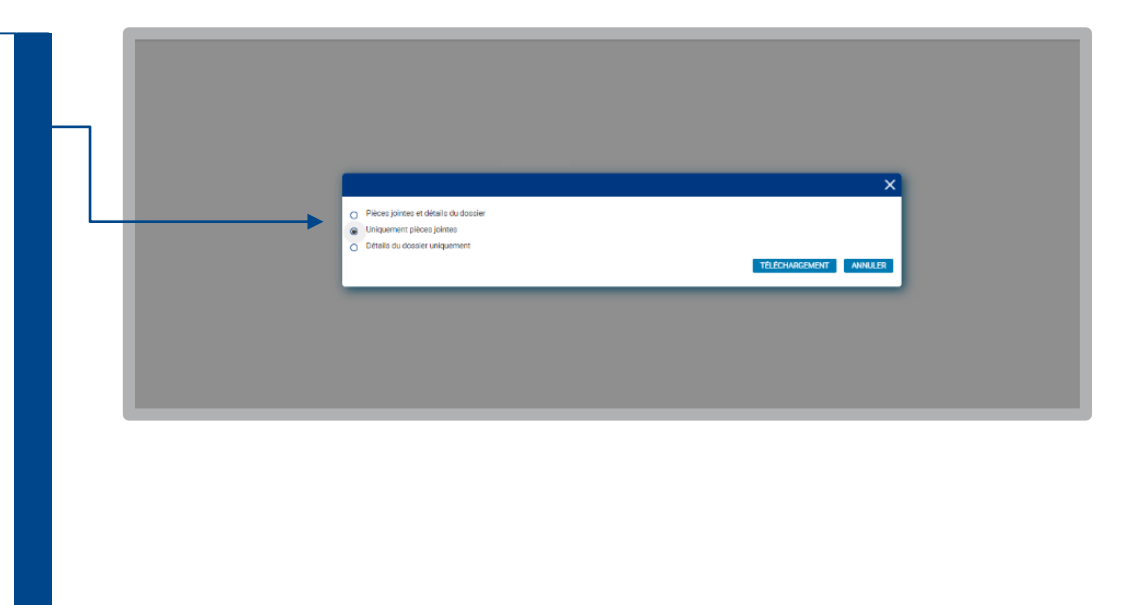

### Onglet « Imprimer le dossier »

|                                                                                                    | 0                                | Allianz (III) Allianz<br>Trade                                                                                                    |                       | *                                                                                                    | <b>1</b> 6:56 <b>1</b> 6:56  | ±                          |                |
|----------------------------------------------------------------------------------------------------|----------------------------------|----------------------------------------------------------------------------------------------------|-----------------------|----------------------------------------------------------------------------------------------------|------------------------------|----------------------------|----------------|
|                                                                                                    | Dossier -                        | 🖉 Nv. Message Messagerie Dossier                                                                                                    | Visu Enc. Compte      | Accord de paiement                                                                                                    | Imprimer le do               | ssiér                      |                |
|                                                                                                    | Dossiers récemment mis à<br>jour | CARACTÉRISTIQUES DU DOSSIER                                                                                                    |                       |                                                                                                    |                              |                            | Імряни         |
|                                                                                                    | Editions et<br>téléchargements   | Reference dossier Craancie<br>reconvenient Classe le                                                                                                    | dongine<br>12/01/2024 | Référence Indemnisation<br>Prestataire recouvrement                                                                                                    | EULER HERMES                 | Reçu le<br>Type de dossier | 09/01/3024     |
|                                                                                                    |                                  | Debiteur                                                                                                    |                       |                                                                                                    | RECOUVREMENT FRANCE          | Phase de dossler           | non disponible |
| ans l'anglet « Imprimer le                                                                                                |                                  | Devise EUR                                                                                                    |                       | Statut du dossier                                                                                                    | 09/03/2024                   |                            |                |
| uns i onglet « imprimer le                                                                                                |                                  | Client                                                                                                    |                       | Policy number                                                                                                    | non disponible               |                            |                |
| lossier », vous aurez la                                                                                                  |                                  |                                                                                                    |                       | Titulatre de la police                                                                                                    |                              |                            |                |
| مر معناه المراجع المراجع المراجع المراجع المراجع المراجع المراجع المراجع المراجع المراجع المراجع الم                      |                                  |                                                                                                    |                       | Agence de recouvrement                                                                                                    | non disponible               |                            |                |
| dossier<br>Les compteurs financiers<br>Les données du débiteur<br>Votre contact gestionnaire<br>(Interlocuteur unique par |                                  | Calla de concerement<br>Marter train accomé<br>Marter train accomé<br>Marter train accomé Acceder la Calere<br>Marter train accessione - Rocewel la DEC<br>A reconore |                       | 32 400,00<br>0,00<br>32 400,00<br>0,00<br>32 400,00<br>0,00                                                                                                    |                              |                            |                |
| lossier)                                                                                                    |                                  |                                                                                                    |                       |                                                                                                    |                              |                            |                |
|                                                                                                    |                                  | Nam                                                                                                    |                       |                                                                                                    |                              |                            |                |
|                                                                                                    |                                  | Adresse                                                                                                    |                       | A CONTRACTOR OF                                                                                                    | C Real Property              |                            |                |
| our imprimer l'ensemble de la                                                                                             |                                  | Naméro de téléphone                                                                                                    |                       | the state of the state of the s |                              |                            |                |
| and allower and to be store                                                                                               |                                  | E-mail                                                                                                    |                       | And the second second                                                                                                    |                              |                            |                |
| ouge, cliquez sur le bouton                                                                                               |                                  | No. SIREN<br>Nom du constant                                                                                                    |                       | non disponible                                                                                                    |                              |                            |                |
| imprimer » à droite.                                                                                                    |                                  | Position                                                                                                    |                       | non disponible                                                                                                    |                              |                            |                |
|                                                                                                    | <b>—</b> .                       | CONTACTS GESTIONNAIRE                                                                                                    |                       |                                                                                                    |                              |                            |                |
|                                                                                                    |                                  |                                                                                                    |                       |                                                                                                    |                              |                            |                |
|                                                                                                    |                                  | Nors                                                                                                    |                       | -                                                                                                    |                              |                            |                |
|                                                                                                    |                                  | Nors<br>Email du gestionnaire                                                                                                    |                       | Coll, some accord                                                                                                    | and the second second second |                            |                |
|                                                                                                    |                                  | Nens<br>Ernaf de gestoonaare<br>Teliptone                                                                                                    |                       | 100000<br>Calif, Anniel (2010)<br>- The (2010) (2010) (2010)                                                                                                    | ingen der Text in            |                            |                |
|                                                                                                    |                                  | Nun<br>Enal du gestonare<br>Telspicae                                                                                                    |                       | 1000 0000 0000<br>                                                                                                    | Coperate Sectors             |                            |                |

#### Editions et téléchargements

Dans le menu 'Editions et téléchargements' :

- cliquer sur « Editions en temps réel »
- choisir entre les dossiers clôturés et les dossiers actifs
- sélectionner les dates et le format du fichier souhaités

Vous avez la possibilité de télécharger une liste de dossiers.

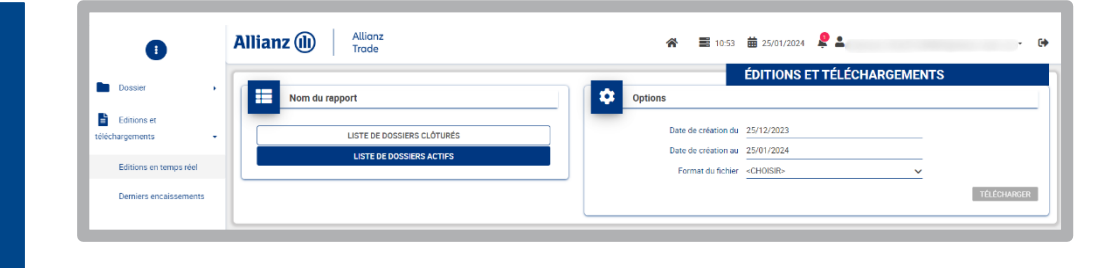

#### Les derniers encaissements

À partir du menu « Derniers encaissements », vous pouvez :

- Sélectionner une période
- Consulter le montant reçu sur cette période par Allianz Trade ou encaissé par vos soins
- Voir la liste des encaissements sur la période sélectionnée

|                       |                                                                                                    |                 |            | _ | Derniers Encaisser             | nents   |         |
|-----------------------|----------------------------------------------------------------------------------------------------|-----------------|------------|---|--------------------------------|---------|---------|
| ossier +              | Q Rechercher                                                                                                    |                 |            |   | ontant reçu pendant la période |         |         |
| itions et<br>ements • | _                                                                                                    | Date 14/01/2024 | 25/01/2024 |   | 23 900,                        | 00 EUR  |         |
| itions en temps réel  |                                                                                                    |                 | RELUKE A   |   |                                |         |         |
|                       | Resultats de la                                                                                                  | recherche       |            |   |                                |         | 10      |
|                       | and the second second second second second second second second second second second second second second second |                 |            |   | Distant                        | Montant | Denting |

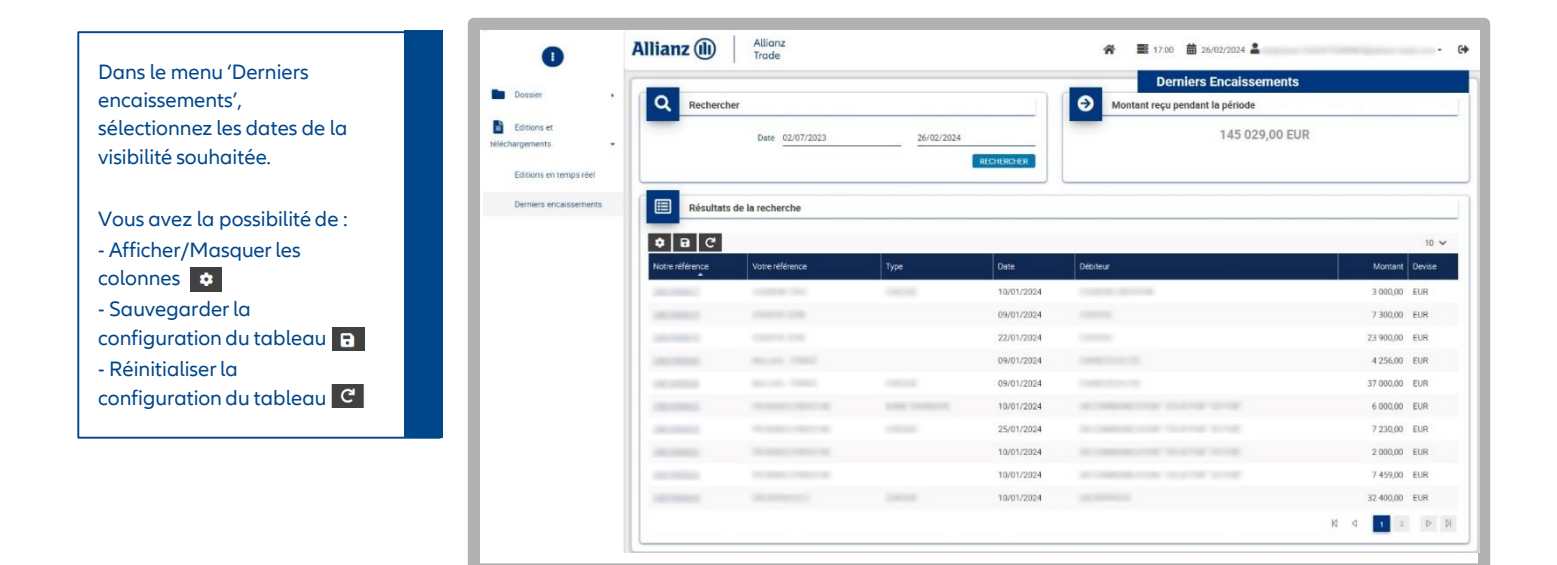

#### PLUS D'INFORMATIONS ?

Contactez votre courtier/mandataire ou notre département Accueil & Services 01 84 11 50 54 Lundi - vendredi / 8h15 - 18h00 ou consultez allianz-trade.fr

Allianz Trade est la marque désignant l'ensemble des services proposés par Euler Hermes.

#### Assurance

Euler Hermes France - RCS Nanterre B 799 339 312

Sise 1, place des Saisons, 92048 Paris La Défense Cedex - Tél. + 33 1 84 11 50 50 Succursale française d'Euler Hermes SA - Entreprise d'assurance belge agréée sous le code 418 Siège social : avenue des Arts 56, 1000 Bruxelles, Belgique - Immatriculée au RPM Bruxelles sous le n° 0403 248 596

#### Analyse financière des entreprises et fournisseur de notation interne

Euler Hermes Crédit France - Société par actions simplifiée au capital de 51 200 000 EUR - RCS Nanterre B 388 236 853 Société de financement - Siège social : 1, place des Saisons, 92048 Paris La Défense Cedex - Tél. + 33 1 84 11 50 50

Recouvrement amiable des créances – Mandataire de recouvrement Euler Hermes Recouvrement France - Société par actions simplifiée au capital de 800 000 EUR RCS Nanterre B 388 237 026 - Siège social : 1, place des Saisons, 92048 Paris La Défense Cedex - Tél. + 33 1 84 11 50 50

Corpapiers Avec Ecololic

#### allianz-trade.fr